# 

Product Release Notes for ACTIVEWorks Patch Release – November 11, 2021

| 3                            | New Dashb<br>March 18, 2020<br>Dashboard Setup | Participants Invitations Teams | Tools Reports Express        | s registrations | Quick links              |                                                  |
|------------------------------|------------------------------------------------|--------------------------------|------------------------------|-----------------|--------------------------|--------------------------------------------------|
|                              | Gross sale<br>\$6,788.                         | 00                             |                              |                 | Registrations<br>44      |                                                  |
| REGISTRATION TRENDS          |                                                | ABANDONED CART SUMMA           | RY                           |                 | ACTIVE ON-SITE CHECK-INS |                                                  |
| •                            | rations                                        |                                | \$141.32<br>Revenue captured |                 | 0<br>Total check-ins     | 0 /min<br>Ava check-ins                          |
| BEDISTRATION CONTINUES BILLS | nes<br>pes                                     | 20<br>Abendoned                |                              | 59<br>Emailed   | By category              | By døy                                           |
| - ERGURED FILLD              |                                                | ally view 🐱                    | Won back<br>10%              |                 | Running-                 | 0                                                |
|                              |                                                | 2<br>Registered                |                              | 4<br>Citcked    | 0%<br>Check-ins          | Checkins                                         |
| MALE FEMALE                  |                                                |                                | Performance                  |                 | Individual 100           | Registrations                                    |
|                              |                                                |                                | 4HOUR 48HOUR                 | 72-HOUR         | 0/10                     |                                                  |
|                              |                                                |                                |                              |                 |                          | 2019 Anietam<br>Bitwery EX and Ber               |
| ~                            |                                                |                                |                              |                 |                          |                                                  |
|                              |                                                |                                |                              |                 |                          | - OT                                             |
|                              |                                                |                                |                              | 100             | -                        | Little Rock Wicked<br>Write Run 2010<br>Human At |
|                              |                                                |                                |                              | 1000            |                          |                                                  |

### **Table of Contents**

REGIST

OUNTR United

| Order transfer: edit new product's price and custom fee2 |
|----------------------------------------------------------|
|----------------------------------------------------------|

### Order transfer: edit new product's price and custom fee

**ENDR-47369** In the AUI order transfer workflow (in an event's home page > **Participants** > a participant > Actions > **Transfer to another event** or **Transfer another category**), you or your team members can now adjust the new product's price and custom fee.

#### Example

You are offering an event **Run for fun** with the following configuration:

| Run for fun                                                                                                    | Dashboa   | rd Setup          | Participants        | Invitations       | Teams                                                 | Tools       | Reports |
|----------------------------------------------------------------------------------------------------|-----------|-------------------|---------------------|-------------------|-------------------------------------------------------|-------------|---------|
| August 2, 2021                                                                                                    | Custom    | ees               |                     |                   |                                                       |             |         |
|                                                                                                    | Customize | charges of additi | onal taxes or surch | arges you need to | o collect from                                        | participant | s.      |
| Event setup<br>Run for fun<br>8/2/2021 - 12/31/2021                                                                             | Create    | Delete<br>NAME    | AM                  | MOUNT             | REGIS                                                 | TRATION T   | YPES    |
| Springfield<br>Springfield County<br>Oaktree Street<br>Springfield, AZ 12345                                                    | Тах       | Tax 10.00 %       |                     | .00 %             | Running-5K<br>Running-8K<br>Running-1K<br>Running-10K |             |         |
| Running-1K<br>Individual Age group/open \$5.00                                                                                  |           |                   |                     |                   |                                                       |             |         |
| Running-5K<br>Individual Age group/open \$10.00                                                                                 |           |                   |                     |                   |                                                       |             |         |
| Running-8K           Individual Age group/open         \$10.00           Individual chance entry Age group/open         \$50.00 |           |                   |                     |                   |                                                       |             |         |
| Running-10K<br>Individual Age group/open \$18.00                                                                                |           |                   |                     |                   |                                                       |             |         |
| Running-15K<br>Individual Age group/open \$100.00                                                                               |           |                   |                     |                   |                                                       |             |         |

Participant Anila Pastina has registered for **Run for fun - Running-5K - Individual Age group/open** with a product price of \$10.00 and a custom fee (named **Tax**) of \$1.00 (10.00% of product price):

| Run for fun                                          |              |                 |               |                                                           |
|------------------------------------------------------|--------------|-----------------|---------------|-----------------------------------------------------------|
| August 2, 2021                                       | ma Taala Daa | ente - European |               | Vietual energy                                            |
| Dashboard Setup Participants invitations lea         | ms loois Rep | orts Express    | registrations | virtual race                                              |
| Anila Pastina                                        |              |                 |               | d Actions                                                 |
| Confirmed - R-10PT41N14S8                            |              |                 |               | Resend receipt email                                      |
| Run for fun - Running-5K - Individual Age group/open |              |                 |               | Resend confirmation email                                 |
| Not on a team                                        |              |                 |               | Purchase items                                            |
| View: All   Current Purchases   Responses   Waivers  | Results      |                 |               | Transfer to another event<br>Transfer to another category |
| Current purchases                                    |              |                 |               | Modify T-shirts and other included items                  |
| ID: C-76X5PQWBLM8                                    |              |                 | Actions -     |                                                           |
| ITEMS                                                | PRICE        | QUANTITY        | SUBTOTAL      |                                                           |
| Run for fun - Running-5K - Individual Age group/open | \$10.00      | 1               | \$10.00       |                                                           |
| Included t-shirt - Small                             | \$0.00       | 1               | \$0.00        |                                                           |
| Sports bag - Sports bag                              | \$15.00      | 1               | \$15.00       |                                                           |
| Pants - Small                                        | \$8.00       | 1               | \$8.00        |                                                           |
|                                                      |              | SUBTOTAL:       | \$33.00       |                                                           |
|                                                      |              | TAX             | \$1.00        |                                                           |
|                                                      |              | TOTAL:          | \$34.00       |                                                           |

To transfer Anila Pastina to another category, select **Actions** > **Transfer to another category**:

| ID: C-76X5PQWBLM8                                    |         |           | Actions -         |             |
|------------------------------------------------------|---------|-----------|-------------------|-------------|
| ITEMS                                                | PRICE   | QUANTITY  | Cancel            |             |
| Run for fun - Running-5K - Individual Age group/open | \$10.00 | 1         | Transfer to anoth | er event    |
| Included t-shirt - Small                             | \$0.00  | 1         | Transfer to anoth | er category |
| Sports bag - Sports bag                              | \$15.00 | 1         | \$15.00           |             |
| Pants - Small                                        | \$8.00  | 1         | \$8.00            |             |
|                                                      |         | SUBTOTAL: | \$33.00           |             |
|                                                      |         | TAX       | \$1.00            |             |
|                                                      |         | TOTAL:    | \$34.00           |             |

When transferring from **Running-5K - Individual Age group/open - \$10.00** to **\$18.00 - Running-10K -Individual Age group/open**, you or your team members can select to charge the \$8.00 price difference (or not):

| Transfer catego                        | ry                                                                        |
|----------------------------------------|---------------------------------------------------------------------------|
| To transfer the registration, select a | new category.                                                             |
| Events                                 |                                                                           |
| Transfer from                          | Running-5K - Individual Age group/open - \$10.00                          |
| Transfer to:                           | \$18.00 - Running-10K - Individual Age group/open                         |
|                                        | *This increases the registration price by \$8.00. What do you want to do? |
|                                        | O Do NOT charge the \$8.00 price difference                               |
|                                        | Do NOT charge Custom Fees on the new registration 🥑                       |
|                                        | Charge price difference (enter an amount up to \$8.00)     8     USD      |
|                                        | Charge \$8.00 price difference and an additional transfer fee 0.00 US     |

# On the **Review transferred items** page, to charge a different product\* price and custom fee\*\* (**Tax**), click **Edit prices and fees**:

\* Product is defined as either the Registration/Ticket Category or an individual Add-On item.

\*\* Custom fees are configured in the **Tools** section of each event.

| Review transferred items                                                                |         |           |                      |
|-----------------------------------------------------------------------------------------|---------|-----------|----------------------|
| Please review the items below. To complete your transaction, click complete transfer. 📀 |         |           |                      |
| Transferred items 📀                                                                     |         |           | Edit prices and fees |
| ITEMS                                                                                   | PRICE   | QUANTITY  | SUBTOTAL             |
| Transfer out - Run for fun - Running-5K - Individual Age group/open                     | \$10.00 | -1        | -\$10.00             |
| Anila Pastina                                                                           |         |           |                      |
| Registration Id: R-10PT41N14S8                                                          |         |           |                      |
| Transfer out - Included t-shirt - Small                                                 | \$0.00  | -1        | \$0.00               |
| Transfer out - Sports bag - Sports bag                                                  | \$15.00 | -1        | -\$15.00             |
| Transfer out - Pants - Small                                                            | \$8.00  | -1        | -\$8.00              |
| Transfer in - Run for fun - Running-10K - Individual Age group/open                     | \$18.00 | 1         | \$18.00              |
| Transfer in - Included t-shirt - Small                                                  | \$0.00  | 1         | \$0.00               |
| Transfer in - Sports bag - Sports bag                                                   | \$15.00 | 1         | \$15.00              |
| Transfer in - Pants - Small                                                             | \$8.00  | 1         | \$8.00               |
|                                                                                         |         | SUBTOTAL: | \$8.00               |
|                                                                                         |         | TAX       | \$0.80               |
|                                                                                         |         | TOTAL:    | \$8.80               |

|    | ITEMS                                                 | PRICE     | QUANTITY | SUBTOTAL |
|----|-------------------------------------------------------|-----------|----------|----------|
| ŀ  | Transfer out                                          |           |          |          |
|    | Run for fun - Running-5K - Individual Age group/open  | \$10.00   | -1       | -\$10.00 |
|    | Anila Pastina                                         |           |          |          |
|    | Registration ID: R-10PT41N14S8                        |           |          |          |
|    | Included t-shirt - Small                              | \$0.00    | -1       | \$0.00   |
|    | Sports bag - Sports bag                               | \$15.00   | -1       | -\$15.00 |
|    | Pants - Small                                         | \$8.00    | -1       | -\$8.00  |
| -1 | Transfer in                                           |           |          |          |
| 1  | Run for fun - Running-10K - Individual Age group/open | 18.00 USD | 1        | \$18.00  |
|    | Included t-shirt - Small                              | 0.00 USD  | 1        | \$0.00   |
|    | Sports bag - Sports bag                               | 15.00 USD | 1        | \$15.00  |
|    | Pants - Small                                         | 8.00 USD  | 1        | \$8.00   |
|    |                                                       | Subtotal  |          | \$8.00   |
|    |                                                       |           | Cancel   | Next     |

In edit mode, the product price of the new registration becomes adjustable:

Change the product price to whatever you desire. In this example, we are charging \$13 instead of \$18:

|   | ITEMS                                                 | PRICE     | QUANTITY | SUBTOTAL |
|---|-------------------------------------------------------|-----------|----------|----------|
| Ð | Transfer out                                          |           |          |          |
|   | Run for fun - Running-5K - Individual Age group/open  | \$10.00   | -1       | -\$10.00 |
|   | Anila Pastina                                         |           |          |          |
|   | Registration ID: R-10PT41N14S8                        |           |          |          |
|   | Included t-shirt - Small                              | \$0.00    | -1       | \$0.00   |
|   | Sports bag - Sports bag                               | \$15.00   | -1       | -\$15.00 |
|   | Pants - Small                                         | \$8.00    | -1       | -\$8.00  |
| • | Transfer in                                           |           |          |          |
|   | Run for fun - Running-10K - Individual Age group/open | 13.00 USD | 1        | \$13.00  |
|   | Included t-shirt - Small                              | 0.00 USD  | 1        | \$0.00   |
|   | Sports bag - Sports bag                               | 15.00 USD | 1        | \$15.00  |
|   | Pants - Small                                         | 8.00 USD  | 1        | \$8.00   |
|   |                                                       | Subtotal  |          | \$3.00   |
|   |                                                       |           | Cancel   | Next     |

After editing the new product's price, you or your team members can then edit the custom fee by clicking the **Next** button.

Edit the custom fee:

1

| • Review    |    | ITEMS                                                                   |          | FEES | ŝ      | SUBTOTAL |
|-------------|----|-------------------------------------------------------------------------|----------|------|--------|----------|
|             | G  | Transfer out                                                            |          |      |        |          |
|             |    | Tax                                                                     |          |      |        |          |
|             |    | Cancellation of Run for fun - Running-5K - Individual Age<br>group/open | 1.00     | USD  |        | -\$1.00  |
|             | •  | Transfer in                                                             |          |      |        |          |
|             |    | Tax                                                                     |          |      |        |          |
|             |    | Run for fun - Running-10K - Individual Age group/open                   | 1.30     | USD  | ]      | \$1.30   |
|             |    |                                                                         | Subtotal |      |        | \$0.30   |
|             | '  |                                                                         |          |      |        |          |
|             | F  | Back                                                                    |          |      | Cancel | Save     |
|             |    | JOCK                                                                    |          |      | Cancer | Save     |
|             |    |                                                                         |          |      |        |          |
| • Adjust to |    | ITEMS                                                                   |          | FEES | 5      | SUBTOTAL |
|             | e  | Transfer out                                                            |          |      |        |          |
|             |    | Tax                                                                     |          |      |        |          |
|             |    | Cancellation of Run for fun - Running-5K - Individual Age<br>group/open | 1.00     | USD  |        | -\$1.00  |
|             | -1 | Transfer in                                                             |          |      |        |          |
|             |    | Tax                                                                     |          |      |        |          |
|             |    | Run for fun - Running-10K - Individual Age group/open                   | 0.00     | USD  |        | \$0.00   |
|             |    |                                                                         | Subtotal |      |        | -\$1.00  |
|             |    |                                                                         |          |      |        |          |
|             |    | Back                                                                    |          |      | Cancel | Save     |

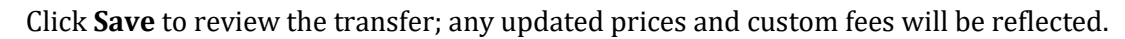

| Review transferred items                                                                                               |         |           |                      |
|----------------------------------------------------------------------------------------------------|---------|-----------|----------------------|
| Please review the items below. To complete your transaction, click complete transfer. 💡                                |         |           |                      |
| Transferred items 🕝                                                                                                    |         |           | Edit prices and fees |
| ITEMS                                                                                                    | PRICE   | QUANTITY  | SUBTOTAL             |
| Transfer out - Run for fun - Running-5K - Individual Age group/open<br>Anila Pastina<br>Registration Id: R-10PT41N14S8 | \$10.00 | -1        | -\$10.00             |
| Transfer out - Included t-shirt - Small                                                                                | \$0.00  | -1        | \$0.00               |
| Transfer out - Sports bag - Sports bag                                                                                 | \$15.00 | -1        | -\$15.00             |
| Transfer out - Pants - Small                                                                                           | \$8.00  | -1        | -\$8.00              |
| Transfer in - Run for fun - Running-10K - Individual Age group/open                                                    | \$13.00 | 1         | \$13.00              |
| Transfer in - Included t-shirt - Small                                                                                 | \$0.00  | 1         | \$0.00               |
| Transfer in - Sports bag - Sports bag                                                                                  | \$15.00 | 1         | \$15.00              |
| Transfer in - Pants - Small                                                                                            | \$8.00  | 1         | \$8.00               |
|                                                                                                    |         | SUBTOTAL: | \$3.00               |
|                                                                                                    |         | TAX       | -\$1.00              |
|                                                                                                    |         | TOTAL:    | \$2.00               |

You can then fill in the payment and billing information and click **Next** to complete the transfer. In this example, a charge of \$2.00 will be collected from the participant:

| Review transfer                           | red items                                                 |         |           |                      |
|-------------------------------------------|-----------------------------------------------------------|---------|-----------|----------------------|
| Please review the items below. To a       | complete your transaction, click complete transfer. $ ho$ |         |           |                      |
| Transferred items 📀                       |                                                           |         |           | Edit prices and fees |
| ITEMS                                     |                                                           | PRICE   | QUANTITY  | SUBTOTAL             |
| Transfer out - Run for fun - Running-5K   | Individual Age group/open                                 | \$10.00 | 4         | -\$10.00             |
| Anila Pastina                             |                                                           |         |           |                      |
| Registration Id: R-10PT41N1NXX            |                                                           |         |           |                      |
| Transfer out - Included t-shirt - Small   |                                                           | \$0.00  | -1        | \$0.00               |
| Transfer out - Sports bag - Sports bag    |                                                           | \$15.00 | -1        | -\$15.00             |
| Transfer out - Pants - Small              |                                                           | \$8.00  | -1        | -\$8.00              |
| Transfer in - Run for fun - Running-10K - | Individual Age group/open                                 | \$13.00 | 1         | \$13.00              |
| Transfer in - Included t-shirt - Small    |                                                           | \$0.00  | 1         | \$0.00               |
| Transfer in - Sports bag - Sports bag     |                                                           | \$15.00 | 1         | \$15.00              |
| Transfer In - Pants - Small               |                                                           | \$8.00  | 1         | \$8.00               |
|                                           |                                                           |         | SUBTOTAL: | \$3.00               |
|                                           |                                                           |         | TAX       | -\$1.00              |
|                                           |                                                           |         | TOTAL:    | \$2.00               |
| Payment type                              | Credit Card                                               | ~       |           |                      |
| $\sim$                                    | 1.95                                                      | $\sim$  |           |                      |
|                                           | JVV/CVC                                                   |         |           |                      |
|                                           | Add a new credit card                                     |         |           |                      |
|                                           |                                                           |         |           |                      |
| Billing information                       |                                                           |         |           |                      |
| First name                                | • Anila                                                   |         |           |                      |
| Last name                                 | • Pastina                                                 |         |           |                      |
| Email address                             | @activenetwork.com                                        |         |           |                      |
|                                           |                                                           |         |           |                      |
|                                           | 00000                                                     |         |           |                      |
| Back Cancel                               |                                                           |         |           | Next                 |

## Registration successfully transferred

| Order information                                                                                                    |                |                                                                                                    |           |                   |
|----------------------------------------------------------------------------------------------------|----------------|----------------------------------------------------------------------------------------------------|-----------|-------------------|
| Order ID: C-7                                                                                                    | 76X5PQY9       | 953C                                                                                                    |           |                   |
| Order date: Tue                                                                                                    | iesday, Nov    | vember 9, 2021                                                                                                    |           |                   |
| Order amount: \$2                                                                                                    | 2.00           |                                                                                                    |           |                   |
|                                                                                                    |                |                                                                                                    |           |                   |
| Order modifications                                                                                                    |                |                                                                                                    |           |                   |
| ITEMS                                                                                                    |                | PRICE                                                                                                    | QUANTITY  | SUBTOTAL          |
| Transfer out - Run for fun - Runnin                                                                                                    | ng-5K - Indiv  | Idual Age group/open \$10.00                                                                                                    | -1        | -\$10.00          |
| Transfer out - Included t-shirt - Sm                                                                                                    | nali           | \$0.00                                                                                                    | -1        | \$0.00            |
| Transfer out - Sports bag - Sports                                                                                                    | bag            | \$15.00                                                                                                    | -1        | -\$15.00          |
| Transfer out - Pants - Small                                                                                                    |                | \$8.00                                                                                                    | -1        | -\$8.00           |
| Transfer in - Run for fun - Running                                                                                                    | g-10K - Indivi | dual Age group/open \$13.00                                                                                                    | 1         | \$13.00           |
| Transfer in - Included t-shirt - Sma                                                                                                    | all            | \$0.00                                                                                                    | 1         | \$0.00            |
| Transfer in - Sports bag - Sports b                                                                                                    | pag            | \$15.00                                                                                                    | 1         | \$15.00           |
| Transfer in - Pants - Small                                                                                                    |                | \$8.00                                                                                                    | 1         | \$8.00            |
|                                                                                                    |                |                                                                                                    | SUBTOTAL: | \$3.00            |
|                                                                                                    |                |                                                                                                    |           | -\$1.00           |
|                                                                                                    |                |                                                                                                    | TOTAL:    | \$2.00            |
|                                                                                                    |                |                                                                                                    |           |                   |
| Payment information                                                                                                    |                |                                                                                                    |           |                   |
| Ar                                                                                                    | mount:         | \$2.00                                                                                                    |           |                   |
| Payment type: Credit/Debit Card<br>ACTIVE.com has charged your card for your order. The order will appear as Simpsons<br>Sports on your billing statement. |                |                                                                                                    | sons      |                   |
| Caro                                                                                                    | d type:        | Visa / Visa Electron                                                                                                    |           |                   |
| Card nu                                                                                                    | umber:         |                                                                                                    |           |                   |
|                                                                                                    |                |                                                                                                    |           |                   |
| Billing information                                                                                                    |                |                                                                                                    |           |                   |
| I                                                                                                    | Name:          | Anila Pastina                                                                                                    |           |                   |
| Email ad                                                                                                    | ddress:        |                                                                                                    |           |                   |
| Phone nu                                                                                                    | umber:         |                                                                                                    |           |                   |
| Ad                                                                                                    | ddress:        | A CONTRACTOR OF A CONTRACTOR OF A CONTRACTOR O |           |                   |
|                                                                                                    |                |                                                                                                    |           |                   |
|                                                                                                    |                |                                                                                                    | Print     | View registration |

7

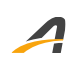

### **ACTIVE Network, LLC**

© 2021 ACTIVE Network, LLC, and/or its affiliates and licensors. All rights reserved. No part of this publication may be reproduced, transmitted, transcribed, stored in a retrieval system, or translated into any computer language, in any form or by any means, electronic, mechanical, magnetic, optical, chemical, manual, or otherwise, without prior written permission. You have limited permission to make hard copy or other reproductions of any machine-readable documentation for your own use, provided that each such reproduction shall carry this copyright notice. No other rights under copyright are granted without prior written permission. The document is not intended for production and is furnished "as is" without warranty of any kind. All warranties on this document are hereby disclaimed including the warranties of merchantability and fitness for a particular purpose.

### About ACTIVE Network, LLC

ACTIVE Network, LLC is a technology and media company that helps millions of people find and register for things to do and helps organizations increase participation in their activities and events.

For more information about ACTIVE Network, LLC products and services, please visit ACTIVEnetwork.com.

ACTIVE Network, LLC 717 North Harwood Street Suite 2500 Dallas, TX 75201